## ADVANTEST Γ 見釆 価故

|  | нн ш                         |           | 山山石     | 却下场场                               |  |
|--|------------------------------|-----------|---------|------------------------------------|--|
|  | W32-R9211-R                  | ラトックシステム製 | 80,000円 | Windows 7/8.1/10<br>(32 or 64bits) |  |
|  | W32-R9211-N                  | NI製       |         | 2013/2016<br>(32bits Only)         |  |
|  | R9211A/B/C/Eは、アドバンテスト社の商標です。 |           |         |                                    |  |

**動作** ] [ ] [ ]

使用できる機種 R9211A/B/C/E

W32-R9211

FFTアナライザ

**R921**1

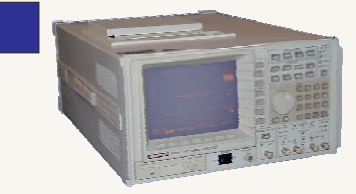

FFTアナライザのトレース波形をExcelシートに直接取込みます。 VIEW1からVIEW4までを同時に取り込むことができます。 また、測定条件や「ピーク値」、「オーバオール」などのマーカ値も同時に取り込む こともできます。

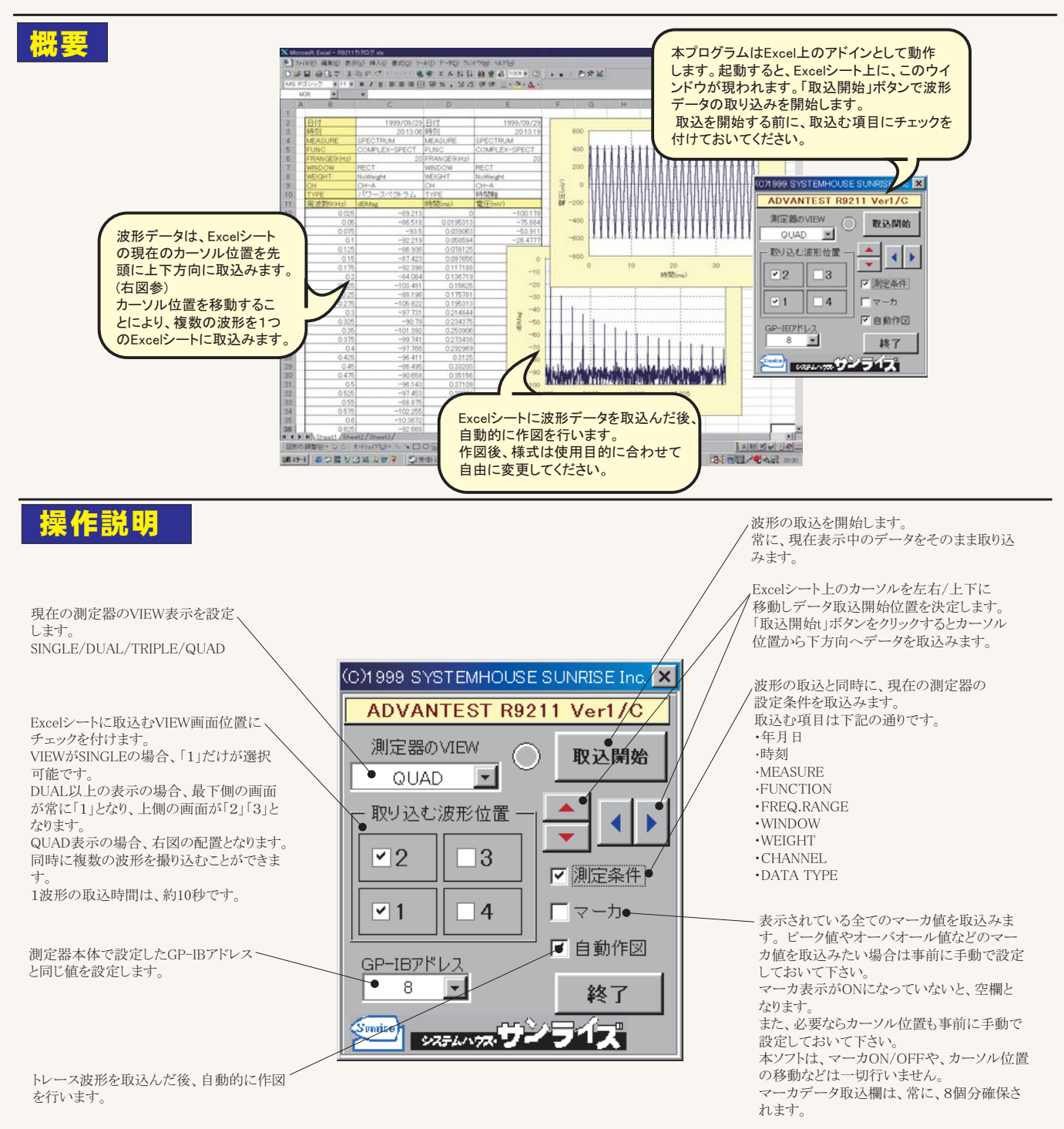